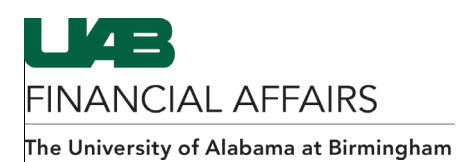

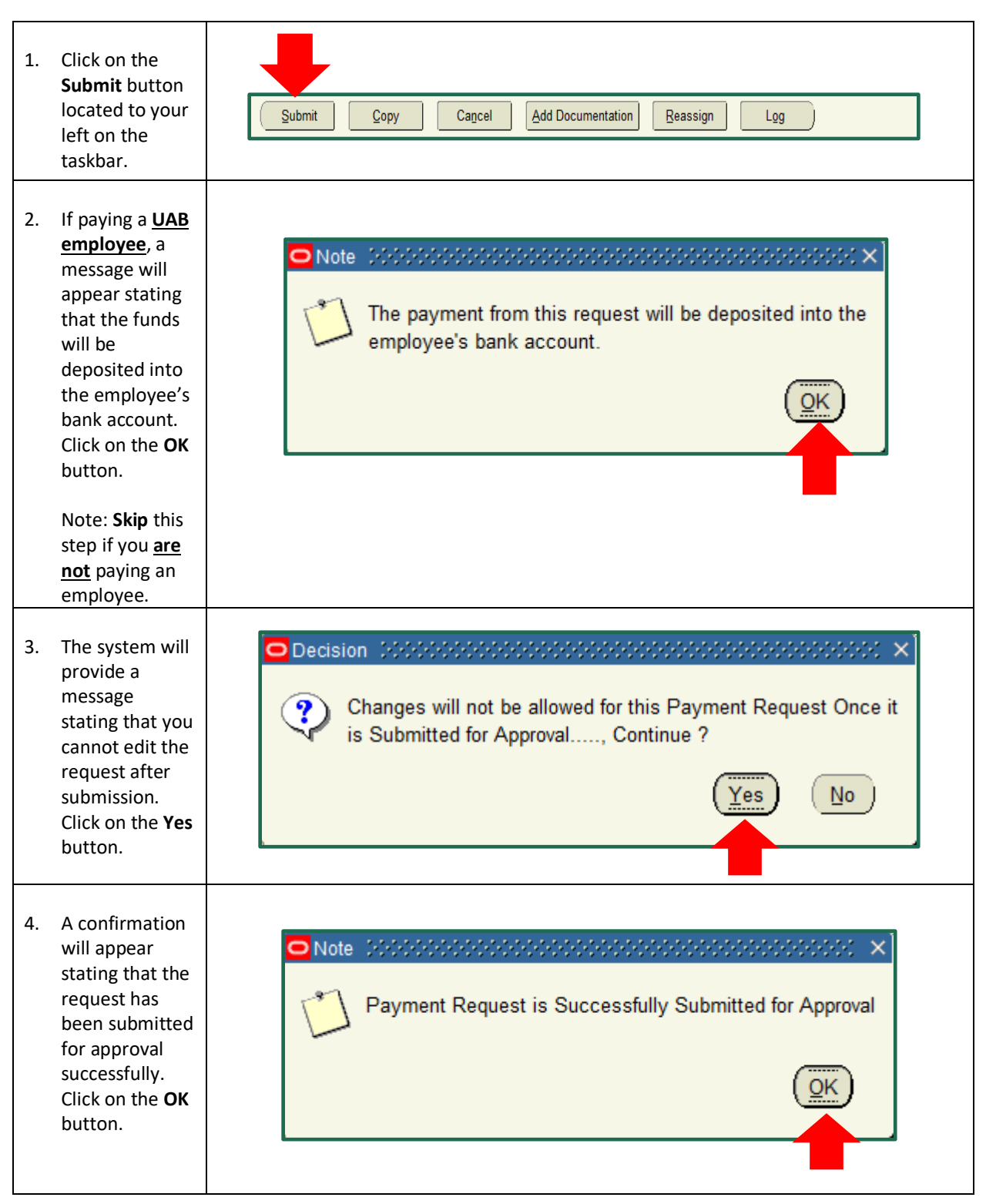

## **Entering Payment Requests: Submitting Your Request**